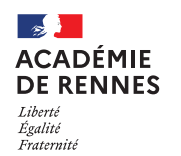

# Création d'un OM pour une évaluation d'école(s)

Guide utilisateur – N° 16

### Accès à l'application Chorus-DT

- Se connecter sur : <u>https://www.toutatice.fr/</u>, et sélectionner le pavé : « Je me connecte ».
- La page d'accueil fait apparaître l'espace toutatice et l'ensemble de vos applications
- Sélectionner le portail « **ARENA** », puis « **Gestion des personnels** » sur le panneau situé sur la gauche de l' écran.
- Sélectionner : « Déplacement Temporaires » pour accéder à l'application « CHORUS-DT ».

#### Avant la saisie de l'ordre de mission :

Vous devez compléter votre fiche profil des éléments liés à votre véhicule. (Voir guide utilisateur n°14 - Enregistrement documents véhicule - création véhicule - Barème IK)

# Création d'un ordre de mission classique (OMCL) ou d'un ordre de mission de régularisation classique (REC) suite à une évaluation des écoles

| REPURIQUE<br>FRANCASE Chorus Déplacements Temporaires                                                                                                    | Accueil OM/ICR - EF/EF ICR - Factures Listes de travail - Reportings - Q 🛔 🏚 - |
|----------------------------------------------------------------------------------------------------|--------------------------------------------------------------------------------|
| ACCUEIL                                                                                                    | Ordres de mission                                                              |
| Messages aux utilisateurs                                                                                                    |                                                                                |
| <ul> <li>Fermeture nationale programmée du progiciel Chorus du 26/04/2024 au 13/05/2024</li> <li>Le SAFD poursuivra le traitement au fil des arrivées des OM et des EF.</li> <li>Cette fermeture nationale impacte l'ensemble des ministères de l'état.</li> <li>Cette fermeture implique une suspension de la mise en paiement des états de frais validés dans Chorus DT pendant ette périe</li> <li>Cordialement.</li> <li>Mentions légales CNIL / RGPD</li> <li>MES TACHES</li> </ul> | ade.                                                                           |

Sur la page d'accueil, cliquer sur « **OM/ICR** », puis « **Ordres de mission** », en haut de la page pour créer un nouvel ordre de mission.

Si vous n'avez encore jamais créé d'ordre de mission, vous arrivez directement sur cette fenêtre :

| CRÉATION D'UN NOUVEL OM - CONSEIL CAROLINE (ADMIN) |   |  |  |          |       | × |
|----------------------------------------------------|---|--|--|----------|-------|---|
| Prestation principale                              | Ŧ |  |  | <b>i</b> | Autre |   |

Sinon, vous arrivez sur votre dernier ordre de mission créé : cliquer alors sur « **Créer OM** » en bas de votre page, la fenêtre ci-dessus s'affiche :

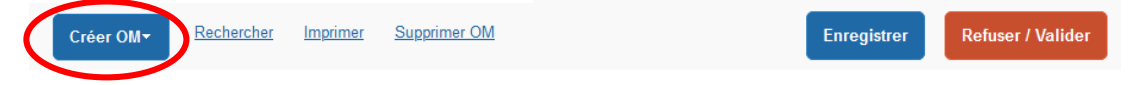

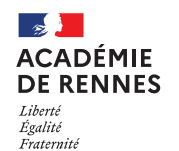

Pour la création de votre premier OMCL ou REC, vous devez choisir « Autre », puis « Document vierge ».

| CRÉATION D'UN NOUVEL OM - CONSEIL CAROLINE (ADMIN) |     |                                                       |                         |              |                   | × |
|----------------------------------------------------|-----|-------------------------------------------------------|-------------------------|--------------|-------------------|---|
| Prestation principale                              |     |                                                       |                         |              |                   |   |
|                                                    | Ŧ   |                                                       |                         | <b>i</b>     | <b>↓</b><br>Autre |   |
|                                                    | Cru | éation d'un nou<br>Document vierç<br>Initialisation à | ge<br>partir d'un ordre | e de mission |                   |   |

#### 1. Onglet Général :

- Si vous faites votre ordre de mission <u>avant la fin</u> de votre mission, il faut sélectionner « OM Classique », c'est le type de mission qui apparait par défaut, vous n'avez pas de changement de type de mission à effectuer.
- Si vous faites votre ordre de mission <u>après la fin</u> de votre mission, il faut sélectionner « OM Régularisation Classique », vous devez donc changer « Type de mission » pour sélectionner : « OM Régularisation Classique » dans le menu déroulant.

| Général Prestations Saint                  | ie des étanes                                                                                                    | s Frais prévisionnel Facturation   | Historique                                |                                    |
|--------------------------------------------|----------------------------------------------------------------------------------------------------|------------------------------------|-------------------------------------------|------------------------------------|
| Prestations Sals                           | The designed and the minimum and the second second | Padulation                         | - Instandue                               |                                    |
| Type de mission •                          | Destination principale •                                                                                                    | Depart le •                        | Retour le *                               | (24J)                              |
| OM regularisation Classique                | COTES D'ARMOR (FRANCE)                                                                                                    | 01/03/2023 🗰 08:00 🗸               | 24/03/2023 1 18:00 ~                      |                                    |
| Lieu de depart •                           | Ville de depart<br>SAINT-BRIEUC                                                                                                    | Lieu de retour                     | Ville d'arrivée in<br>SAINT-BRIEUC        | ciure des convenances personnelles |
| ADM (RESIDENCE ADMINISTRATI                | J SAINT-BRIESS                                                                                                    |                                    | SAINT-BRIEGG                              |                                    |
| Objet de la mission *                      | Commentaire                                                                                                    | Indemnités de mission              | Date du dei                               | rnier                              |
|                                            |                                                                                                    | Date du .<br>déplacement           | 1 <sup>er</sup> déplacement s<br>sur site | sur site                           |
| Axes analytiques<br>Enveloppes de moyens * | Codes Projet / Formation                                                                                                    | Centre de coûts CHORUS             | Ave ministériel 1                         |                                    |
| OLE (MISSION D'ÉVALUATION DE Q             |                                                                                                    | RECSGAL035 (RECTORAT.SECRÉ Q       | ٩                                         |                                    |
| Domaine fonctionnel                        | Activite *                                                                                                    | Projet analytique ministeriel      | Fonds                                     |                                    |
| 0140-08-04 (PILOTAGE ET ENCAL Q            | 014000FDPI03 (DEPLCTENCADRE C                                                                                                    | Q                                  | Q                                         |                                    |
| Elément OTP                                | Nouvelle affectation                                                                                                    | Axe libre 2                        | Axe ministériel 2                         | Une dérivation a été appliquée     |
| ٩                                          | L                                                                                                    | ٩                                  |                                           |                                    |
| Structure opérationnelle                   | Agence de vovage                                                                                                    | Entité de facturation              |                                           |                                    |
| 0229999Z (DIR SERVICES DEPARTEN            | TAMP (AGENCE AMPLITUDES)                                                                                                    | MEN ACA RENNES DT 2022 Q           |                                           |                                    |
| Rattacher Pièces Jointes                   |                                                                                                    |                                    | ,                                         |                                    |
| Aucune donnée n'est disponible             |                                                                                                    |                                    |                                           |                                    |
| â                                          |                                                                                                    |                                    |                                           |                                    |
| Autorisation de véhicule                   |                                                                                                    |                                    |                                           |                                    |
| De service                                 |                                                                                                    | O Personnel pour besoin de service | (ii) Pers                                 | sonnel pour convenance personnelle |
| Véhicule •                                 | Barème *                                                                                                    |                                    | <u> </u>                                  |                                    |
| XX-XXX-XX - Marque - Modèle (4 C 🗸         | Barème IK standard                                                                                                    | )                                  |                                           |                                    |

<u>NB</u> : Si vous sélectionnez « **OM Régularisation Classique** », une fenêtre s'affiche, il faut répondre « **Oui** ».

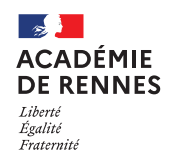

Service Académique des Frais de Déplacement

#### 📢 Chorus Déplacements Temporaires

#### Vous pouvez à présent remplir les données de l'onglet général :

| Destination principale   | Déplacements au sein d'un même département : NOM DU DEPARTEMENT           |                                                                                              |  |  |  |  |
|--------------------------|---------------------------------------------------------------------------|----------------------------------------------------------------------------------------------|--|--|--|--|
| Départ le                | 1 <sup>er</sup> jour de la missi                                          | L <sup>er</sup> jour de la mission à déclarer (date du 1 <sup>er</sup> déplacement sur site) |  |  |  |  |
| Retour le                | Dernier jour de cette même mission (date du dernier déplacement sur site) |                                                                                              |  |  |  |  |
| Lieu de départ           | ADM (Commune d                                                            | ADM (Commune de votre résidence administrative)                                              |  |  |  |  |
| Lieu de retour           | ADM (Commune de votre résidence administrative)                           |                                                                                              |  |  |  |  |
| Enveloppe de moyens      | 0140RECT-EVALUATION-ECOLE                                                 |                                                                                              |  |  |  |  |
| Autorisation de véhicule | Barème IK :         Cocher : Personnel pour besoin de service             |                                                                                              |  |  |  |  |

△ Une fois ces informations complétées, n'oubliez pas de cliquer sur « Enregistrer », en bas à droite de votre écran, sinon toutes les informations seront perdues.

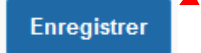

# 2. Onglet saisie des étapes

Lorsque vous êtes sur l'onglet « Saisie des étapes », il faut faire « Générer étapes ».

| < | Général | Prestations  | Saisie des étapes    | Indemnités kilométriques | Frais prévisionnel | Facturation > |
|---|---------|--------------|----------------------|--------------------------|--------------------|---------------|
|   | Créer   | Valorisation | Montant              |                          |                    |               |
|   |         | DEP022 COT   | 1 01/03/2023 - 08:00 | 24/03/2023 - 18:00       | Avec indemnités    | 2432.50 €     |
|   |         |              |                      |                          |                    |               |

(Les frais associés à la totalité de la période s'afficherons dans l'onglet « frais prévisionnel »)

## 3. Onglet indemnités kilométriques

Si vous avez des frais kilométriques cliquer sur « **Créer** », lorsque vous êtes sur l'onglet « **Indemnités** kilométriques ». Puis une nouvelle fois sur « **Créer** », à droite de votre écran.

| < | Général                                           | Prestations            | Saisie des étapes                                               |            | ndemnités kilométriques  | Frais prévisionnel                                 | Factu,                |
|---|---------------------------------------------------|------------------------|-----------------------------------------------------------------|------------|--------------------------|----------------------------------------------------|-----------------------|
| K | 🖨 Créer 🛛 G                                       | Générer indemnité      |                                                                 |            |                          |                                                    |                       |
|   | Indemnité N° 1                                    | 1 (0 Kilomètres - (    | ).00 EUR)                                                       |            |                          |                                                    |                       |
|   | Véhicule •<br>XX-XXX-XX - Mar                     | B<br>rque - Modèle ( 💙 | arème kilomètrique •<br>Barème IK standard                      | ~          | Lien vers M/<br>qui proj | APPY, vous devez choisi<br>pose le moins de kilomè | r le trajet<br>etres. |
|   | No de km autorisés<br>O Kilomètres<br>Commentaire | e pas tenir con        | o de km déclarés<br>) Kilomètres<br>n <b>pte de cette infor</b> | mation     | ien vers un distancier   | •                                                  | Créer                 |
|   | □ N°                                              | Date Trajet            | Km remt                                                         | oursé Nb c | ie trajets Commentaire   | Trajet standard                                    |                       |
|   | Aucune donné                                      | e n'est disponible     |                                                                 |            |                          |                                                    |                       |
|   | â                                                 |                        |                                                                 |            |                          |                                                    | ~                     |

MAJ le 3 mai 2024 – Guide utilisateur – N°16 – ce.safd@ac-rennes.fr

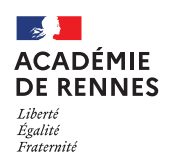

Une nouvelle fenêtre s'affiche, vous devez renseigner vos déplacements comme dans l'exemple ci-dessous.

| Date          |   | Trajet             |   | Km remboursé    |                                                                                                   |
|---------------|---|--------------------|---|-----------------|---------------------------------------------------------------------------------------------------|
| 01/09/2020    |   | Saint-Malo / Vitré | Q |                 | 92                                                                                                |
| Nb de trajets | 2 | Commentaire        |   | Trajet standard | Veuillez entrer des <u>chiffres</u><br><u>entiers</u> dans la rubrique<br><b>« Km remboursé »</b> |
|               |   |                    |   |                 | Annuler Confirmer                                                                                 |

Une fois votre trajet complété, vous devez cliquer sur « Confirmer ».

▲ Une fois ces informations complétées, n'oubliez pas de cliquer sur **« Enregistrer »,** en bas à droite de votre écran, sinon toutes les informations seront perdues.

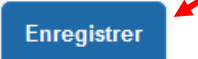

### 4. Onglet frais prévisionnel

La plage des dates de début et fin de mission calcule des indemnités de repas et d'hébergement qui ne correspondent pas à la réalité de vos déplacements. Afin de vous mettre en conformité, vous devez effectuer les corrections selon le mode opératoire ci-dessous :

Trois lignes de frais s'affichent liées à la génération des étapes de l'onglet « saisie des étapes » :

- IRM Indemnité de déjeuner Métropole (Forfait : 17.50€)
- IDM Indemnité de dîner Métropole (Forfait : 17.50€)
- INM Indemnité de nuitée Métropole (Forfait :70€)

La quantité de ces frais est calculée automatiquement en relation avec les dates de début et fin de mission de l'onglet général.

#### La ligne : IKM Indemnité kilométrique est quant à elle liée aux frais kilométriques.

Afin d'être cohérents le nombre de journées d'évaluation effectuées et la quantité de frais, il faut faire des déductions sur les repas du midi non dus, les dîners et les nuitées, à l'aide des codes suivants :

DRG Déduction repas gratuit Métropole (pour les repas du midi non effedctués)

*Exemple* : Au total, trois jours d'évaluation effectuées sur la totalité d'une période de 15 jours, il faudra faire une déduction de 12 jours sur cette ligne.

Si vous avez déjeuné sur le site de l'école en ammenant votre repas, vous ne pouvez pas prétendre à une indemnisation.

DRG Déduction repas gratuit Métropole (pour l'intégralité des dîners)

DNG Déduction nuitée gratuite Métropole (pour l'intégralité des nuités)

Pour créer ces déductions : il faut cliquer sur « Créer ».

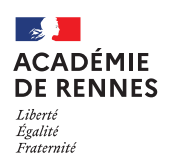

Service Académique des Frais de Déplacement

#### 📢 Chorus Déplacements Temporaires

| < | Général | Prestations Saisie des étapes |               | s                  | Indemnités kilométriques |                            | prévisionnel | Facturation > |          |
|---|---------|-------------------------------|---------------|--------------------|--------------------------|----------------------------|--------------|---------------|----------|
| ( | Créer   | Générer frais                 | 5             |                    |                          |                            |              |               |          |
|   |         | Sete                          | Type de frais |                    | Commen                   | ntaire                     | Qte          | Montant TTC   | Montant  |
|   | (       | 01/03/2023                    | IRM Indem     | nité de déjeuner   | A COT                    | ES D'ARMOR(FR) du 01/03/2. | 24           | 420.00€       | 420.00 € |
|   | (       | 01/03/2023                    | IDM Indem     | nité de dîner Métr | A COT                    | ES D'ARMOR(FR) du 01/03/2. | 23           | 402.50 €      | 402.50 € |
|   | (       | 01/03/2023                    | INM Indem     | sité de nuitée Mét | A COT                    | ES D'ARMOR(FR) du 01/03/2. | 23           | 1610.00€      | 1610.00€ |

|               | Créer                                          | Générer fra                                                                              | is                                                                                             |                                                                                          | Détail des frais saisis 007                                                                                                    | ŵ | ×   |
|---------------|------------------------------------------------|------------------------------------------------------------------------------------------|------------------------------------------------------------------------------------------------|------------------------------------------------------------------------------------------|----------------------------------------------------------------------------------------------------|---|-----|
|               |                                                | Date<br>01/03/2023<br>01/03/2023<br>01/03/2023<br>01/03/2023<br>01/03/2023<br>01/03/2023 | Type de frais<br>IRM Indemnité<br>IDM Indemnité<br>INM Indemnité<br>DRG Déducti<br>DRG Déducti | Montant TTC<br>420.00 €<br>402.50 €<br>1610.00 €<br>-367.50 €<br>-402.50 €<br>-1610.00 € | Date 01/03/2023 Type de frais * DRG (DÉDUCTION REPAS C Q Ville * COTES D'ARMOR (FRANCE) Q Montant unitaire                                       |   | ••• |
| a casi<br>(E. | Indiquer<br>e commen<br>x : Seulemo<br>Déducti | la quantito<br>taire doit<br>ent 3 repa<br>fon de la to                                  | é du frais à de<br>être égaleme<br>s à prendre e<br>otalité des dîr                            | éduire.<br>nt renseigné<br>n compte,<br>ners )                                           | -17.50 EUR (EURO)<br>Montant TTC<br>-387.50 EUR (EURO)<br>Vombre de repas •<br>21<br>Montant a rembourser<br>-387.50 EUR (EURO)<br>commentaire • |   |     |
|               | 相                                              |                                                                                          |                                                                                                |                                                                                          | Seulement 3 repas à prendre en<br>compte                                                                                                    |   | ~   |

### 5. Passer votre OM en validation VH1 :

Il faut ensuite envoyer votre OM classique ou de régularisation classique en validation chez votre Valideur Hiérarchique (VH1) :

Cliquez sur « Refuser/Valider », en bas à droite de votre écran.

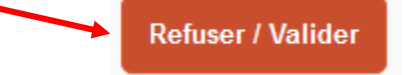

Cette fenêtre apparaît, cliquer sur : « Passer au statut : 2 – Attente de validation VH1 »

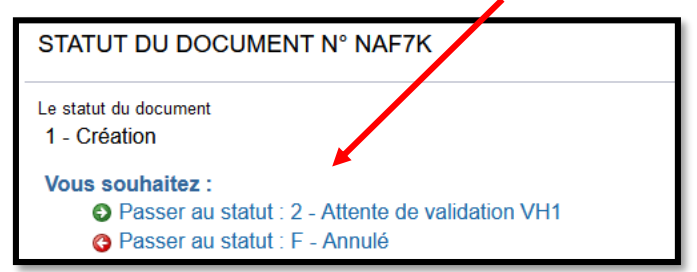

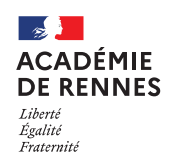

Service Académique des Frais de Déplacement

#### 📢 Chorus Déplacements Temporaires

Puis, cette fenêtre apparaît :

| STATUT DU DOCUMENT N° NAF7K            |
|----------------------------------------|
| Le statut du document                  |
| 1 - Création                           |
| Vous avez demandé à passer au statut   |
| 2 - Attente de validation VH1          |
| Commentaire                            |
| Destinataire                           |
| ٩                                      |
| Prévenir le destinataire par un e-mail |
| Ne pas prévenir le destinataire        |
|                                        |

Sur cette fenêtre, il faut sélectionner le « Destinataire », le nom de la personne qui validera votre OM sera « DAGE-RECTORAT », puis cliquer sur « Confirmer le changement de statut ».

| Annuler | Confirmer le changement de statut |  |  |  |  |
|---------|-----------------------------------|--|--|--|--|
|         |                                   |  |  |  |  |

# 6. Onglet Historique :

L'onglet historique vous permet de visualiser certaines informations notamment le commentaire qui accompagne la révision, ainsi que les dates de changements de statut et le destinataire de votre ordre de mission.

#### En cas de mise en révision de votre ordre de mission :

- → Vous trouverez le commentaire qui accompagne la révision.
- → Vous pourrez faire les modifications nécessaires.
- → N'oubliez pas de faire l'enregistrement de ces modifications.
- → Vous devrez ensuite faire le renvoi à votre VH1, en suivant la même procédure que ci-dessus.

Afin de faciliter la gestion pour les agents évaluateurs, le SAFD procédera à la création de l'Etat de Frais et effectuera la transmission vers le VH1.

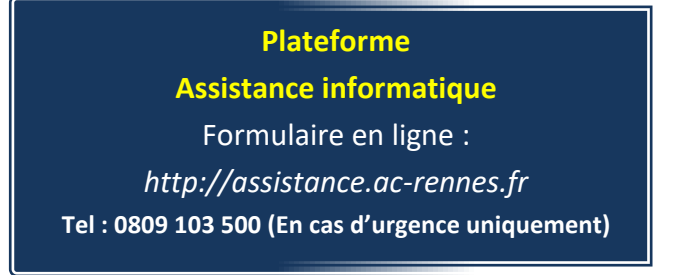